# elinz™

# Wi-Fi Security Camera Quick Guide

(SKU: IPCAMONVIF)

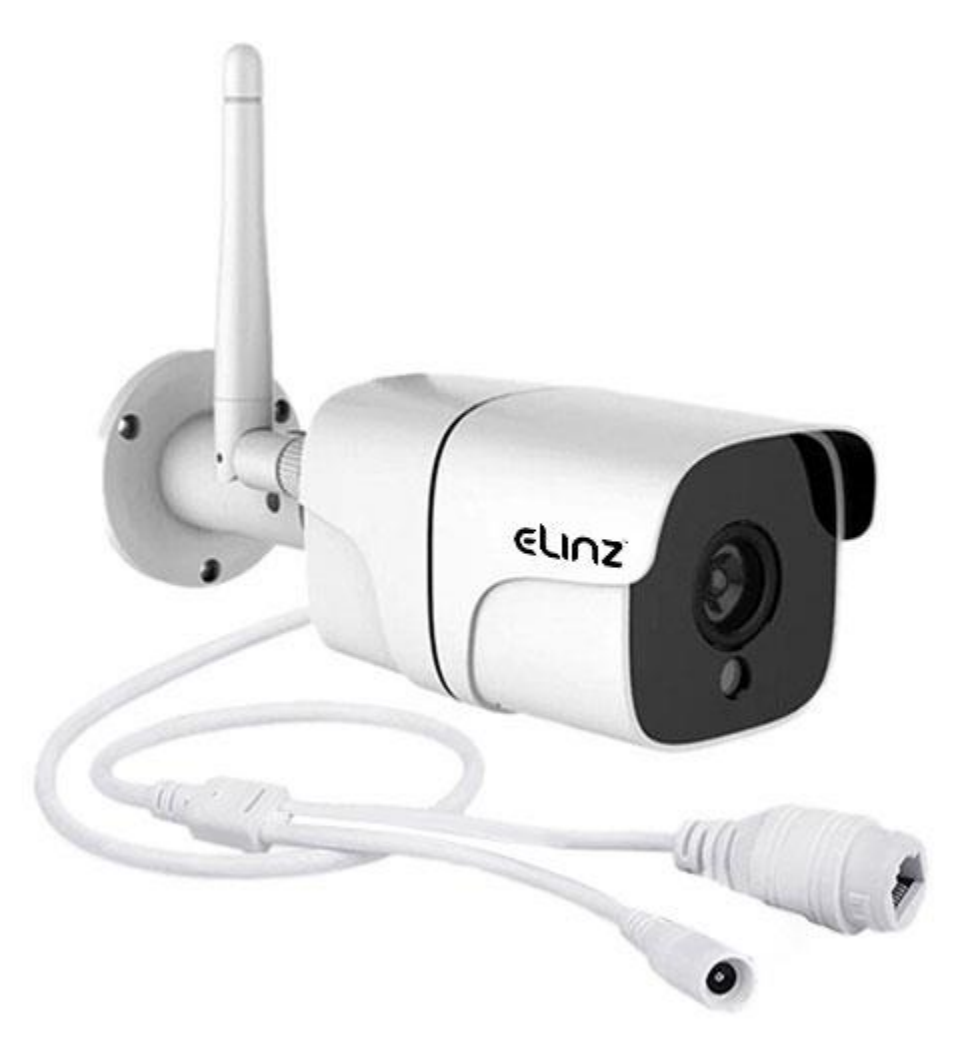

Read this quick guide carefully before use, and retain it for future reference.

## **Product Instructions**

#### Installing a MicroSD Card

The micro SD card slot is located inside the security camera. Please make sure the camera is turned OFF. To access it, you need to remove two screws (Image 1), then insert the MicroSD card into the card slot with its contact points facing downward (Image 2).

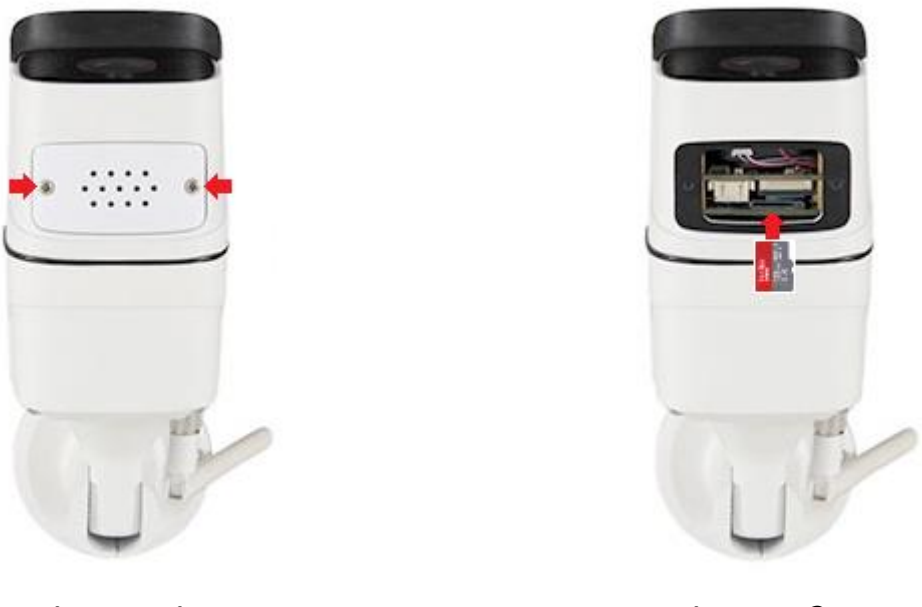

Image 1

Image 2

**Important:** Please unplug the security camera before inserting or removing the MicroSD card. Please use a genuine MicroSD card manufactured by a qualified supplier, with a reading/writing speed of no less than U1/Class 10. (Maximum support capacity is 128 GB)

### Downloading and Installing Mobile App

Scan the QR code below to download "XMEye" app in App Store or in Google Play Store. When you install it, please allow all the authorizations if you want full functions and alarm push notifications.

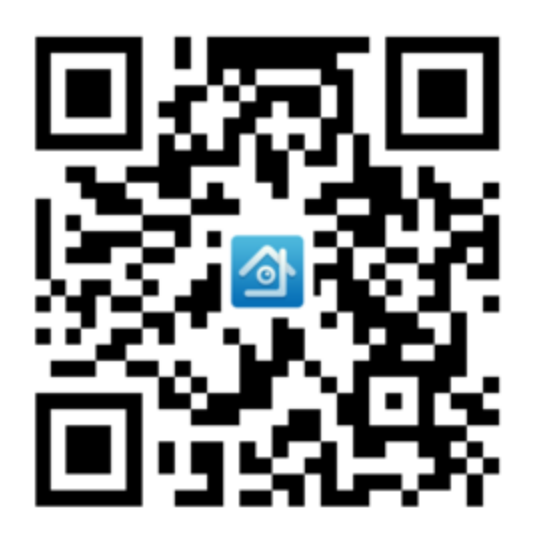

After installing the app on your smartphone, you can sign up and register for a free account and start adding your Wi-Fi camera.

**Important:** Before adding, please ensure that your smartphone is connected to the same Wi-Fi network that you want to connect your Wi-Fi camera to. This camera only supports 2.4 GHz Wi-Fi keep the camera and your smart phone nearby the router.

#### **Turning the Device On**

This Wi-Fi Security Camera will automatically activate once the power cable is inserted into the power input port. Upon start-up, the camera will begin Wi-Fi and initialization mode.

#### Adding Camera to XMEye App

Step 1. Open XMEye App then tap on the "+" icon in the top right hand corner.

Step 2. Now select the "Wi-Fi Config" tab to enter the Wi-Fi configuration screen.

Step 3. Fill in your Wi-Fi password then Click on "OK" and the app will start searching for your camera.

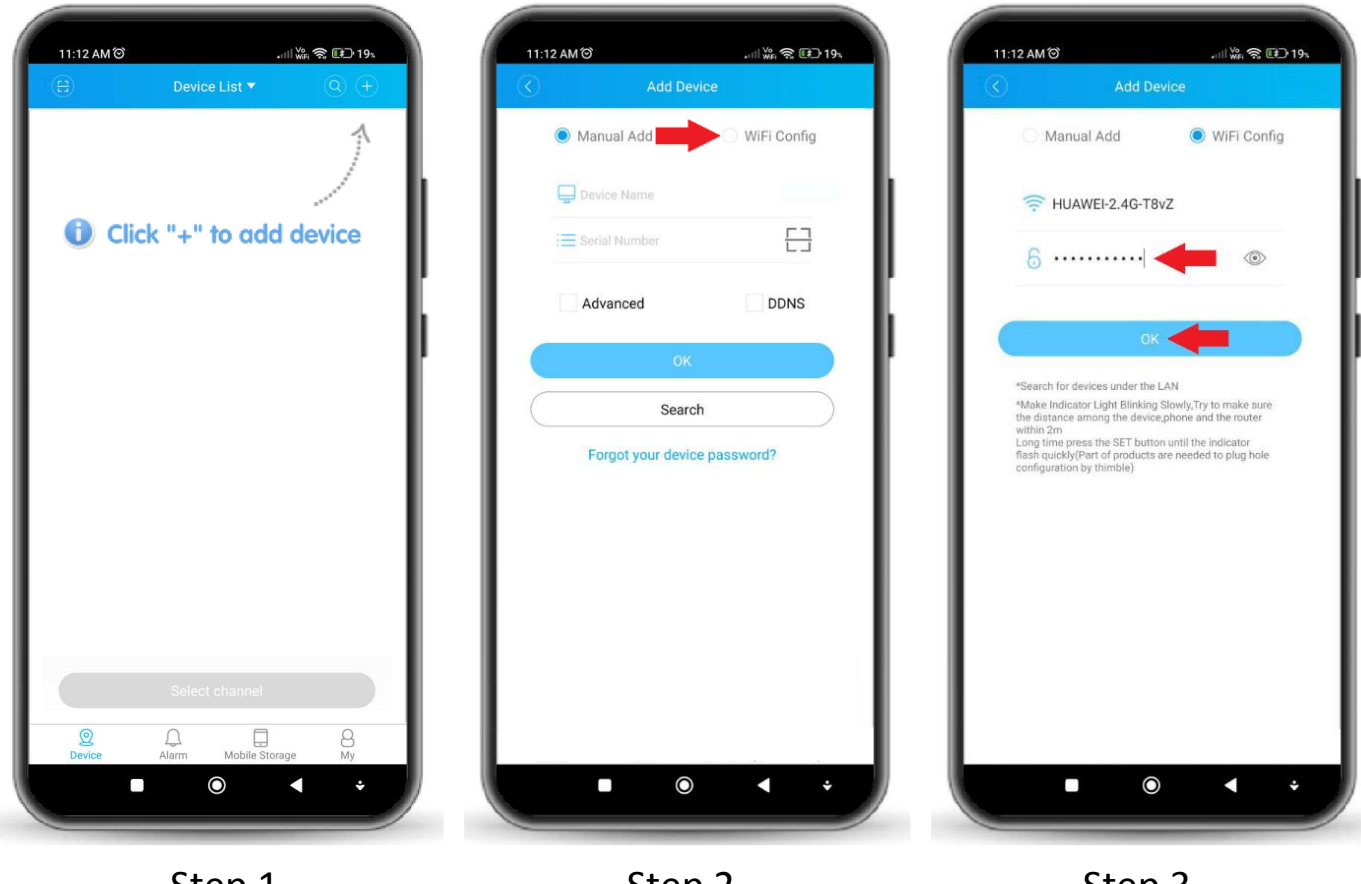

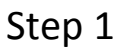

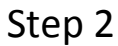

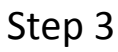

Step 4. The app will start looking for nearby devices like shown below.

Step 5. When the green symbol appears, click on it.

Step 6. Just click "Add" to finish adding your camera.

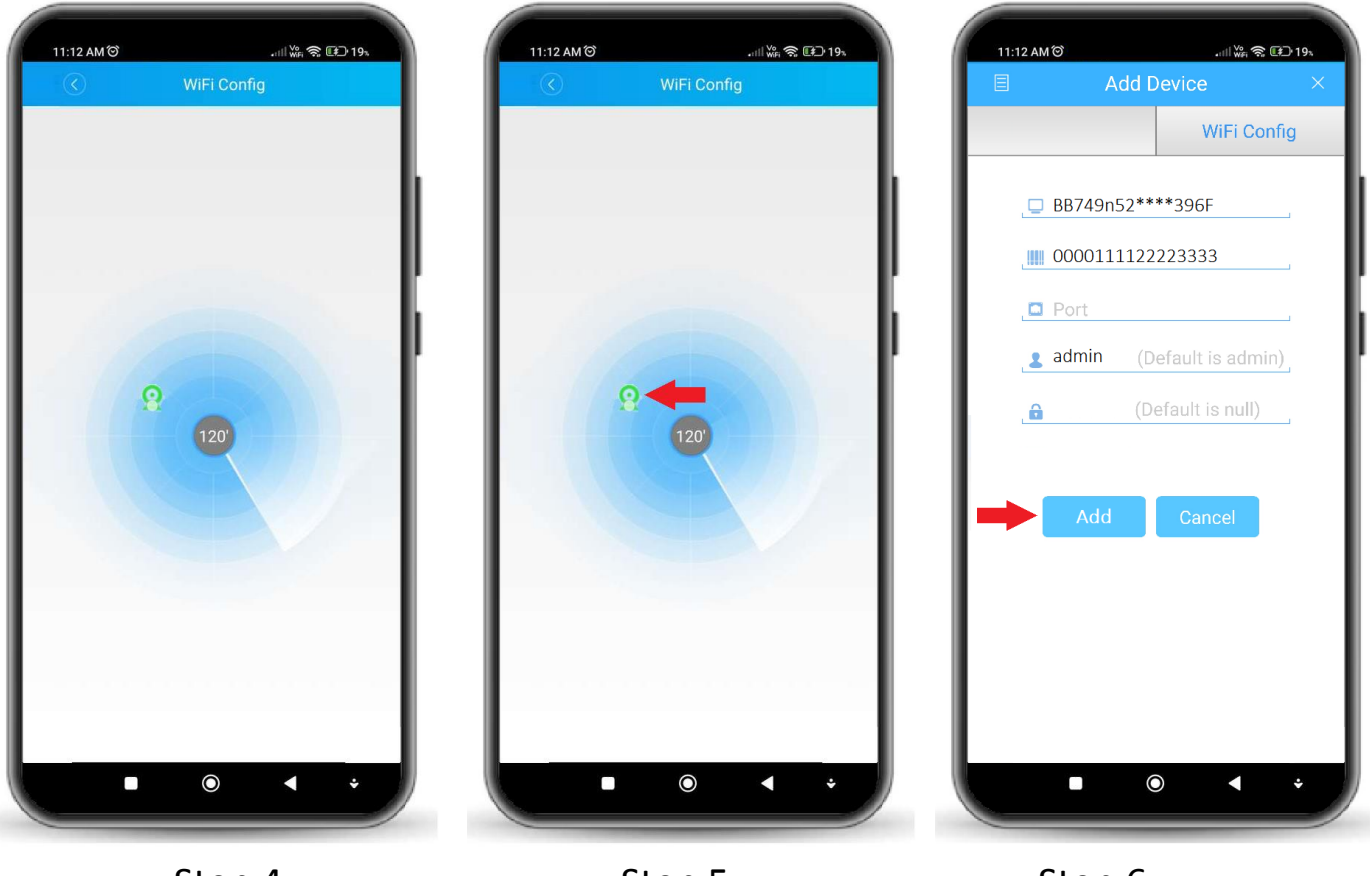

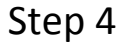

Step 5

Step 6

**Important:** The cameras serial number, domain name, and device id, all details will automatically show on the app (No need to enter manually or to scan a code). The default username is admin and password is null; the default password is blank and leave the port blank.

#### **Package Contents**

1x Wi-Fi Security Camera 1080p
1x Antenna
1x SAA Power Adapter
1x Caps
1x Screw Set

#### Specifications

Resolution: 1920x1080P @ 25fps Chipset: XM530 + 2235P Sensor: 1/3" CMOS Sensor Lens: 3.6mm IR LED: 18pcs IR LEDs Night Vision Distance: 10-30m Viewing Angle: 90° Video Encoding: H.265 Two-Way Talk: Supported **Cloud Storage: Support Optional** Multi-User View: up to 4 users Motion Push Notification: Support Waterproof: IP66 Compliance: ONVIF 2.4 Network Protocol: HTTP, TCP, IP, ICMP, RTP, UDP, RTCP, SMTP, DHCP, DNS, PPPOE WiFi: Support WiFi 2.4Ghz 802.11b/g/n Mobile App: Xmeye Maximum Storage Support: MicroSD card (up to 128 GB) LAN: RJ45 10M/100M Ethernet port Power Supply: DC 12V 1A Working Temperature: -10°C ~ +55°C

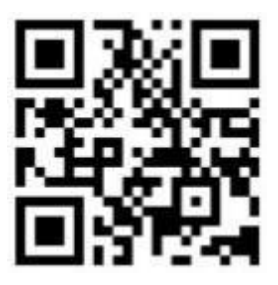

For any inquires, issue or comments concerning our products, please send us an email to the address below and we will respond as soon as possible.

Feel free to contact us at 1300 881 773, send us an email at sales@elinz.com.au or chat with us.